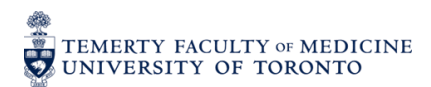

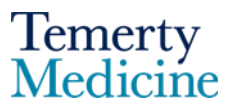

## **Elements Managing Privacy Settings on Infotypes**

1. Log into your Elements Profile on the Discover Research page. https://discover.research.utoronto.ca/\_

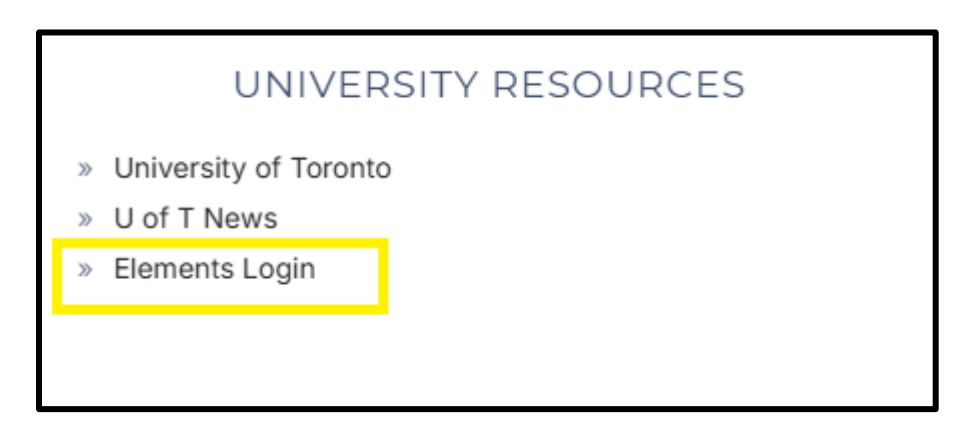

2. Click on the Professional Activities heading

| Professional activities                                                                                |          |
|----------------------------------------------------------------------------------------------------|----------|
| <ul> <li>1 office held</li> <li>1 introduction to cpa (med)</li> <li>3 cpa activities (med)</li> </ul> |          |
| + ADD NEW                                                                                              | VIEW ALL |

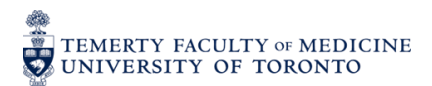

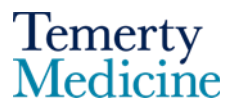

3. Scroll down the page until you see the "Relationship privacy" and click "Public"

| Public<br>Internal<br>Private |  |
|-------------------------------|--|
| Internal<br>Private           |  |
| Private                       |  |
|                               |  |
|                               |  |
|                               |  |

The page will be updated with all records that are public.

4. Click on the heading of the activity

| office name | e test                                                                                                    | $\heartsuit$ | <b></b> | : |  |
|-------------|----------------------------------------------------------------------------------------------------|--------------|---------|---|--|
|             | OFFICE HELD ∠<br>Office name: Office name test<br>Start date: 03 Jun 2025<br>Reporting Dates: 03 Jun 2025 - 04 Jun 2025 ₹ |              |         |   |  |
| SUMMARY     | LABELS (0) RELATIONSHIPS (1) SOURCES (1) HISTORY (1)                                                                      |              |         |   |  |

5. Click on the "Manage Privacy Settings" button

| office nam | e test                                                                                                    | $\heartsuit$ | <br>• |  |
|------------|----------------------------------------------------------------------------------------------------|--------------|-------|--|
|            | OFFICE HELD ∠<br>Office name: Office name test<br>Start date: 03 Jun 2025<br>Reporting Dates: 03 Jun 2025 - 04 Jun 2025 ♂ |              |       |  |
| SUMMARY    | LABELS (0) RELATIONSHIPS (1) SOURCES (1) HISTORY (5)                                                                      |              |       |  |

6. Change the Professional activity privacy setting to either "Private" or "Internal"

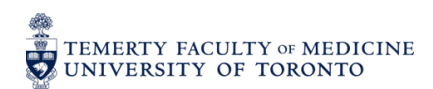

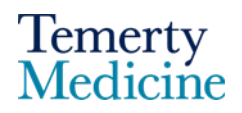

| ×<br>Privacy Settings<br>Activity privacy                                                                                                    |  |  |  |  |  |
|----------------------------------------------------------------------------------------------------|--|--|--|--|--|
| Ø     INTERNAL                                                                                                    |  |  |  |  |  |
| Relationship privacy                                                                                                    |  |  |  |  |  |
| Ø     INTERNAL                                                                                                    |  |  |  |  |  |
| Privacy Summary<br>This professional activity may be displayed<br>publicly by UofT. Its relationship to you will<br>be visible to other users of<br>DiscoverResearch but should not be<br>displayed publicly.<br>Learn more about privacy |  |  |  |  |  |

You will see that the privacy icon has been changed to match the privacy setting that you have selected.

| Office nam | ie test                                                                                                    | ∽ 🧖 : |
|------------|----------------------------------------------------------------------------------------------------|-------|
|            | OFFICE HELD 2<br>Office name: Office name test<br>Start date: 03 Jun 2025<br>Reporting Dates: 03 Jun 2025 - 04 Jun 2025 😴 |       |
| SUMMARY    | LABELS (0) RELATIONSHIPS (1) SOURCES (1) HISTORY (5)                                                                      |       |
|            |                                                                                                    |       |

If you reset the "Relationship privacy filter" to "private" your record will appear on this list.

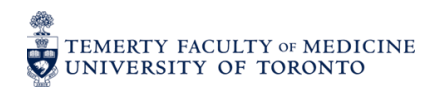

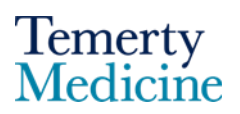

| showing 1 - 1 out of 1<br>view: 10 v per page sort by: Reporting di<br>EXPORT focus on                      | ate (newest first)                                                                                                    |
|----------------------------------------------------------------------------------------------------|----------------------------------------------------------------------------------------------------|
| e <sup>p</sup><br>Office name test                                                                          | ♡ 🧠 :                                                                                                    |
| OFFICE HELD &<br>Office name: Office name test<br>Start date: 03 Jun 2025<br>Reporting Dates: 03 Jun 2025 C | Applied filters<br>Relationship privacy clear all filte                                                                                                    |
| SUMMARY LABELS (0) RELATIONSHIPS (1) SOURCES (1) HISTORY (7)                                                | Activity type Activity or Event Organizing Activity or Event Organizing Activity or Event Participation Award Application Assessment Community Service Title Title Reporting date From To Label Label Favourite status |
|                                                                                                    | Relationship privacy g<br>Public<br>Internal<br>Private                                                                                                    |

END